## Job Aid

## Generating an Exit

There are occasions when an exit is not generated on an account, but should be. When that happens, the exit can be generated manually.

| Generating an Exit |                                  |
|--------------------|----------------------------------|
| Step 1             | Click the Forms button.          |
| Step 2             | Click the Exit Prorate button.   |
| Step 3             | Type the <b>Separation</b> Date. |
| Step 4             | Click the Accept button.         |

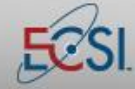

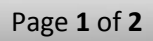

## Job Aid

## Generating an Exit

| Step 5                        | The borrower's first loan will display. Click the <b>Accept</b> button to exit the loan. Click the <b>Skip</b><br><b>Loan</b> button to bypass exiting the loan and move on to the next loan on the account. |
|-------------------------------|----------------------------------------------------------------------------------------------------|
|                               | Prorated Exits A0 U: TEST UNIVERSITY MICHELLE HAMMONS M3 4/ 1/2014                                                                                                    |
|                               | SS 042 86 8016 Name LINDSEY L LYNCH Search                                                                                                    |
|                               | ALM05A PER24A 1 1 1 1 1 1 1 1 1 1 1 1 1 1 1 1 1 1 1                                                                                                    |
|                               |                                                                                                    |
|                               | CODES   SEQ   WHO   STATUS   LAST UPDTE SOURCE   NAME MA                                                                                                    |
|                               | 1 00 STUDENT AG 3/6/2014 D LYNCH, LINDSEY L   A 00 MOTHER AG 7/15/2011 D LYNCH, LISA   B 00 AUNT AG 7/15/2011 D LYNCH, ANN   C 00 AUNT AG 7/15/2011 D LYNCH, SOFIA                                           |
|                               | 4 m                                                                                                    |
|                               | Separation Date 05/01/2013 Exit Code Frequency M Term of Loan 096   Interest Begin 05/01/2014 In/Out Code 1 Grace Months 12 Interest Rate .05000                                                             |
|                               | Principal Begin 86/81/2814 Penalty/Late N Plan 1 Loan Amount 2,998.98                                                                                                    |
|                               | ALM05A Accept Skip Loan Generate Cancel Sequence 1<br>SID: 000000068                                                                                                    |
| Step 6                        | Once all appropriate loans have been accepted for exit, click the <b>Generate</b> button.                                                                                                    |
| Step 7                        | Click the <b>Edit List</b> button.                                                                                                    |
| Step 8                        | Click the <b>Create</b> button. SAL will run the exit process.                                                                                                    |
| Step 9                        | Click the <b>Cancel</b> button to close the Edit Listing window.                                                                                                    |
| Step 10                       | Click the <b>Apply</b> button.                                                                                                    |
|                               | Edit List Apply Delete Cancel                                                                                                    |
|                               |                                                                                                    |
| Step 11                       | Click the <b>Create</b> button.                                                                                                    |
| Step 12                       | Click the <b>Accent</b> button SAL will complete the exit process                                                                                                    |
| -                             | Chek the <b>Accept</b> button. SAL will complete the CAL process.                                                                                                    |
| Step 13                       | Click the <b>Cancel</b> button.                                                                                                    |
| Step 13<br>Step 14            | Click the <b>Cancel</b> button.                                                                                                    |
| Step 13<br>Step 14<br>Step 15 | Click the Cancel button.   Click the Cancel button.   Click the Cancel button.   Click the Cancel button.                                                                                                    |

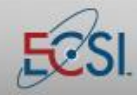